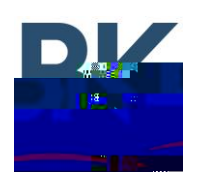

## Purpose

This document describes how to upgrade a radio using the Feature Editing Software in RES.

A radio upgrade must be purchased and invoiced before the upgrade is available. Please contact the BK Technologies Sales Department to purchase upgrade: <a href="mailto:sales@bktechnologies.com">sales@bktechnologies.com</a>

## **Saving Options File**

- 1. Open RES
- 2. Connect the radio to your computer using the program cable.
- 3. Under the "Read / Write" section, click the "Read Radio" button.

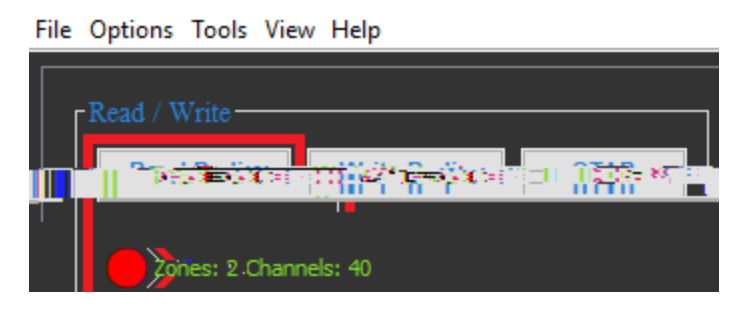

4. Under the "Utilities" section, click the "Feature Editing Software" button.

| File Options Tools Vie | w Help      |      |                          |                 |                   |
|------------------------|-------------|------|--------------------------|-----------------|-------------------|
| Read / Write           |             |      |                          |                 |                   |
| Read Radio             | Write Radio | ΟΤΑΡ | Feature Editing Software | Version Info    | Audio Converter   |
|                        |             |      | Auto Save History        | Child ASK Maker | Ratch Programming |
|                        |             |      |                          | Global          | System Zone       |
|                        |             |      |                          | Comm            | on Conventional   |
| General                |             |      |                          | Radio           |                   |

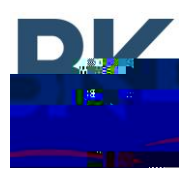

**BK Radio Field Upgrade Instructions** 

5. In the bottom of the "

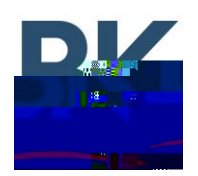

## Loading Updated Options File

- 1. Open RES
- 2. Connect the radio to your computer using the program cable.
- 3. Under the "Read / Write" section, click the "Read Radio" button.

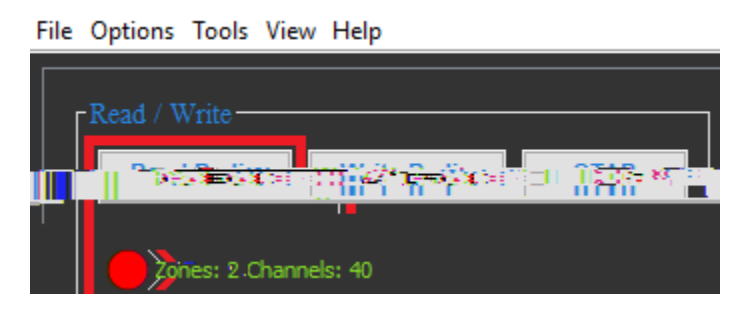

4. Under the "Utilities" section, click the "Feature Editing Software" button.

File Options Tools View Help

| Read / Write                                         |               |                   |
|------------------------------------------------------|---------------|-------------------|
| Read Radio Write Radio OTAP Feature Editing Software | Version Info  | Audio Converter   |
| Auto Save History                                    | ild ASK Maker | Ratch Programming |
|                                                      |               | statentinnelstat  |
|                                                      | Global        | System Zone       |
|                                                      | Comm          | on Conventional   |
| General                                              | Rađio         |                   |